# دليل الاستخدام

\*\*\*\* يحتوي هذا البرنامج على إمكانات بحث متطورة ومتعددة، وميزات ربط وتكوين علاقات مختلفة، وأساليب تنسيق وترتيب للمواد القانونية بأشكال مناسبة، كما وأنه متوافق مع بيئة العمل نوافذ (Windows) والبرامج الأخرى مثل المحرر (MS Word) وصفحات الانترنت (HTML) ومستعرضاتها (Internet Explorer) و ملفات (pdf) وبرنامج استعراضها (Acrobat Reader).

\*\*\*\* استخدام مفاتيح الوظائف لأداء بعض الوظائف مباشرة وبسرعة مثل: المساعدة (F10)، إغلاق جميع الشاشات الفرعية (F10)، إغلاق جميع الشاشات (F11).

الخطوة الأولى :

الضبغط على أيقونة التشريعات

|            |                   |                 |             |                    | [تشريعات]                     | یدار ۲/ ۲++۲ -     | 🔀 🗗 💶 عدالة ام   |
|------------|-------------------|-----------------|-------------|--------------------|-------------------------------|--------------------|------------------|
| وثائق وطن  | المكتبة القانونية | الجريدة الرسمية | دليل الهاتف | القرارات التفسيرية | <mark>ضائية</mark> الاتفاقيات | شريعات الأحكام الق | 🗙 🗗 🗕 ملف الش    |
|            |                   |                 |             |                    |                               |                    |                  |
|            |                   |                 |             |                    |                               |                    |                  |
|            |                   | لغى             | دًل 🗖 ما    | ۷ ساری 🗔 معا       | -                             |                    | التشريع قوانين   |
|            | داخل النص         |                 |             | السنة              |                               |                    | رقم التشريع      |
| واراة عامة | الموضوع آر        | 1               |             |                    | ·                             |                    | رقد المادة       |
|            | , , ,             |                 |             |                    |                               |                    | اسد التشريع      |
|            |                   |                 |             |                    |                               |                    |                  |
|            |                   |                 |             |                    |                               |                    |                  |
|            |                   |                 |             |                    |                               |                    |                  |
|            |                   |                 |             |                    |                               |                    |                  |
|            |                   |                 |             |                    |                               |                    |                  |
|            |                   |                 |             |                    |                               |                    |                  |
|            |                   |                 |             |                    |                               |                    |                  |
|            |                   |                 |             |                    |                               |                    |                  |
|            |                   |                 |             |                    |                               |                    |                  |
|            |                   |                 |             |                    |                               |                    |                  |
|            |                   |                 |             |                    |                               |                    |                  |
|            |                   |                 |             |                    |                               |                    |                  |
|            |                   |                 |             |                    |                               |                    |                  |
|            |                   |                 |             |                    |                               |                    |                  |
|            |                   |                 |             |                    |                               |                    |                  |
|            |                   |                 |             |                    |                               |                    |                  |
|            |                   |                 |             |                    |                               |                    |                  |
|            |                   |                 |             |                    |                               |                    |                  |
|            |                   |                 |             |                    |                               |                    |                  |
|            |                   |                 |             |                    |                               |                    |                  |
|            |                   |                 |             |                    |                               |                    |                  |
| i 🕞 ei     | <b>∞</b> n        |                 |             |                    |                               | AR                 | <b>D 3</b> 09:29 |
|            |                   |                 |             |                    |                               |                    |                  |
|            |                   |                 |             |                    |                               |                    | لحصوه الدانية :  |

البحث عن قانون معين "العقوبات"

|           |                     |                 |               |                     | بعات]      | ۲۰۰۸ - [تشری     | ة اصدار ٦/ | 🔀 🗗 💶 عد ال    |
|-----------|---------------------|-----------------|---------------|---------------------|------------|------------------|------------|----------------|
| وثائق وطن | المكتبة القانونية   | الجريدة الرسمية | دليل الهاتف   | القرارات التفسيرية  | الاتفاقيات | الأحكام القضائية | التشريعات  | 🗙 🗗 🗕 ملف      |
|           |                     |                 |               |                     |            |                  |            |                |
|           |                     |                 |               |                     |            |                  |            |                |
|           |                     |                 |               | n 🗖 🖉 e shu 🖂       |            |                  | اندت       | الآشددة أف     |
|           | داخل النص           |                 |               | بالسري  <br>الاستقا |            |                  | بين        | يقم التشييدة   |
| 91.91     |                     |                 |               | -1001               | /          |                  |            | رقم المسريح    |
| داره عامه | الموصوح إ           |                 |               |                     |            |                  |            | رقم الماده     |
|           |                     |                 |               |                     |            |                  | ىقوبات     | اسم التشريع ال |
|           |                     |                 |               |                     |            |                  |            |                |
|           |                     |                 |               |                     |            |                  |            |                |
|           |                     |                 |               |                     |            |                  |            |                |
|           |                     |                 |               |                     |            |                  |            |                |
|           |                     |                 |               |                     |            |                  |            |                |
|           |                     |                 |               |                     |            |                  |            |                |
|           |                     |                 |               |                     |            |                  |            |                |
|           |                     |                 |               |                     |            |                  |            |                |
|           |                     |                 |               |                     |            |                  |            |                |
|           |                     |                 |               |                     |            |                  |            |                |
|           |                     |                 |               |                     |            |                  |            |                |
|           |                     |                 |               |                     |            |                  |            |                |
|           |                     |                 |               |                     |            |                  |            |                |
|           |                     |                 |               |                     |            |                  |            |                |
|           |                     |                 |               |                     |            |                  |            |                |
|           |                     |                 |               |                     |            |                  |            |                |
|           |                     |                 |               |                     |            |                  |            |                |
|           |                     |                 |               |                     |            |                  |            |                |
|           |                     |                 |               |                     |            |                  |            |                |
|           |                     |                 |               |                     |            |                  |            |                |
|           |                     |                 |               |                     |            |                  |            |                |
| 🖉 🖉 Bir:  | zeit University (Pa | al 📔 🛅 adala    | ah- homeinter | net                 |            |                  | AR         | م 02:17 💽 🔰    |

الخطوة الثالثة :

يظهر لدينا قانون العقوبات و تعديلاته رقم ١٦ لسنة ١٩٦٠

|           |                     |                 |               |                        | مات]       | ۲۰۰۸ - [تشری     | اصدار ٦/   | 📃 عدالة   | J 🛛               |
|-----------|---------------------|-----------------|---------------|------------------------|------------|------------------|------------|-----------|-------------------|
| وثائق وطن | المكتبة القانونية   | الجريدة الرسمية | دليل الهاتف   | القرارات التفسيرية     | الاتفاقيات | الأحكام القضائية | التشاريعات | ے ملف     | . a ×             |
|           |                     |                 |               |                        |            |                  |            |           |                   |
|           |                     |                 |               |                        |            |                  |            |           |                   |
|           |                     |                 |               | • • • • • • • • • • •  | 1          |                  |            |           |                   |
|           | داخل النص           | سي<br>۱۹۷       |               | ⊽التاري ⊽الت<br>الدندً |            |                  | ښ          | <u>.</u>  | الطامر<br>الفرالا |
| 21 21     |                     | 196             | 50            | -1001                  | / 10       |                  |            | سريع      | ر ≞م ≞<br>∼       |
| داره عامه | الموصوح إر          |                 |               |                        |            |                  |            | مادة      | ر فم ال           |
|           |                     |                 |               |                        |            |                  | وبات       | نشريع عف  | اسم الا           |
|           |                     |                 |               |                        |            |                  | ئىريع      | اسم الآنة |                   |
|           |                     |                 |               |                        |            | ىدىلاتە          | عقوبات وک  | قانون ا   |                   |
|           |                     |                 |               |                        |            |                  |            | ·         |                   |
|           |                     |                 |               |                        |            |                  |            |           |                   |
|           |                     |                 |               |                        |            |                  |            |           |                   |
|           |                     |                 |               |                        |            |                  |            |           |                   |
|           |                     |                 |               |                        |            |                  |            |           |                   |
|           |                     |                 |               |                        |            |                  |            |           |                   |
|           |                     |                 |               |                        |            |                  |            |           |                   |
|           |                     |                 |               |                        |            |                  |            |           |                   |
|           |                     |                 |               |                        |            |                  |            |           |                   |
|           |                     |                 |               |                        |            |                  |            |           |                   |
|           |                     |                 |               |                        |            |                  |            |           |                   |
|           |                     |                 |               |                        |            |                  |            |           |                   |
|           |                     |                 |               |                        |            |                  |            |           |                   |
|           |                     |                 |               |                        |            |                  |            |           |                   |
|           |                     |                 |               |                        |            |                  |            |           |                   |
|           |                     |                 |               |                        |            |                  |            |           |                   |
|           |                     |                 |               |                        |            |                  |            |           |                   |
|           |                     |                 |               |                        |            |                  |            |           |                   |
|           | - 0.11-0            |                 |               |                        |            |                  |            | <u>.</u>  | 0.07              |
| C Bir     | zeit University (Pa | al 🔰 🛄 adala    | an- nomeinter | net                    |            |                  | AR         | 🕛 🗊 🕛     | 2:26 p            |

# الخطوة الرابعة :

يمكن استعراض مواد القانون بالضغط على اطبع

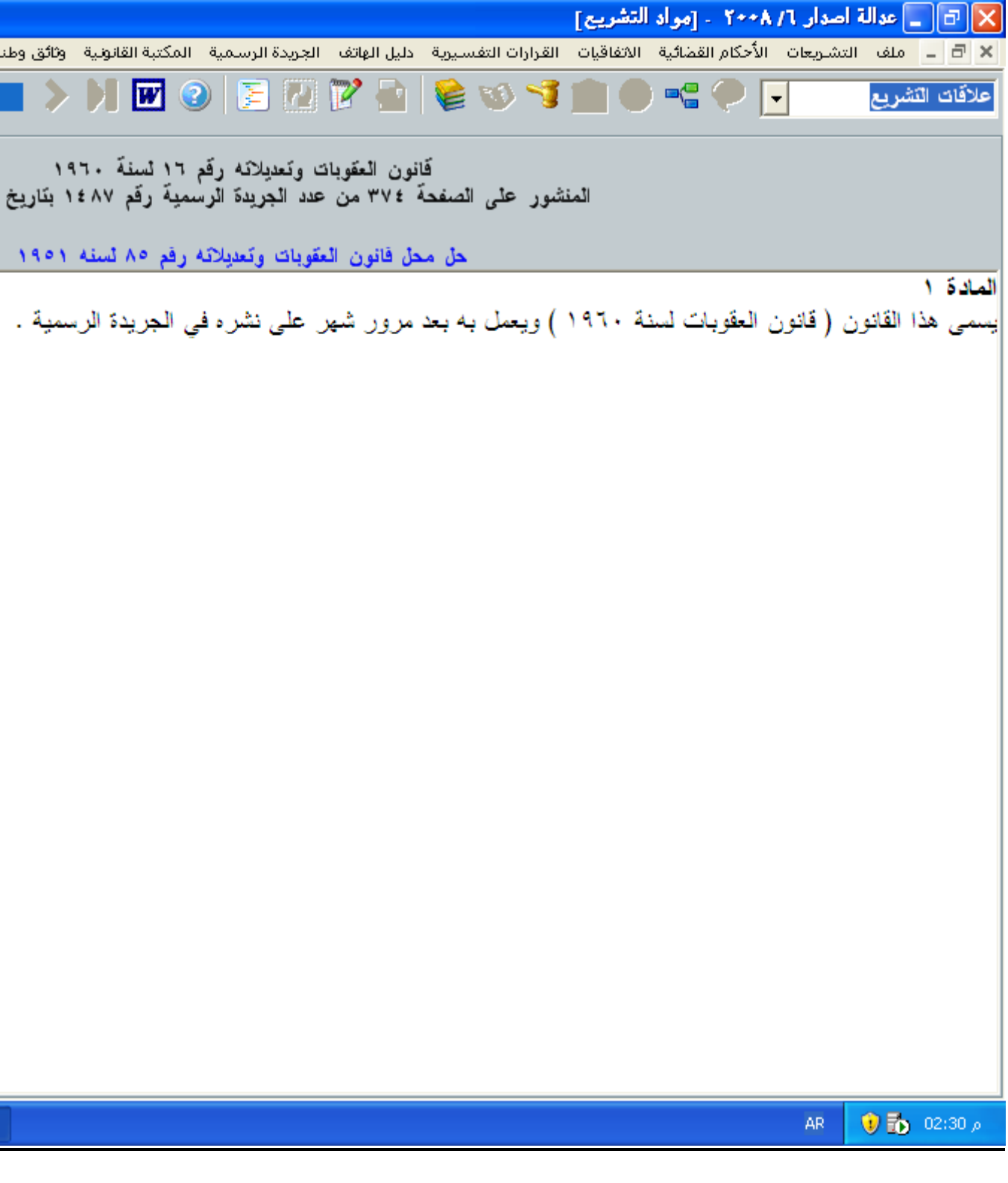

الخطوة الخامسة :

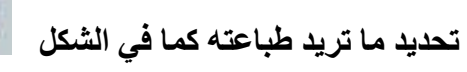

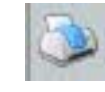

|                                                                                                    | اصدار ٦/ ٨+٢٨ - [مواد التشريع]      | 🗙 🗗 💶 عدالة                         |
|----------------------------------------------------------------------------------------------------|-------------------------------------|-------------------------------------|
| القرارات التفسيرية ادليل الهاتف الجريدة الرسمية المكتبة القانونية وتأثق وطنا                                           | تشريعات الأحكام القضائية الاتفاقيات | × 🗄 ـ ملف ال                        |
| <b>-</b> > > <b>-</b> • • • • • • • • • • • • • • • • • • •                                                            |                                     | علاقات التشريع                      |
| قَانُونَ الْعَقَوبَاتَ وتَعديلانَهُ رقَم ١٦ لُسنَّهُ ١٩٦٠<br>شور على الصفحة ٣٧٤ من عدد الجريدة الرسمية رقم ١٤٨٧ بتاريخ | المن                                |                                     |
| حل محل قانون العقوبات وتعديلاته رقم ٨٥ لسنه ١٩٥١                                                                       |                                     |                                     |
| ) ويعمل به بعد مرور شهر على نشره في الجريدة الرسمية .                                                                  | , ( قانون العقوبات لسنة ١٩٦٠        | <b>المادة ١</b><br>يسمى هذا القانون |
|                                                                                                    |                                     |                                     |
| الاطاعة                                                                                                    |                                     |                                     |
| <ul> <li>مواد معينة</li> <li>مواد معينة</li> <li>مواد معينة</li> </ul>                                                 |                                     |                                     |
| بجميع المواد                                                                                                    |                                     |                                     |
|                                                                                                    |                                     |                                     |
|                                                                                                    |                                     |                                     |
|                                                                                                    |                                     |                                     |
|                                                                                                    |                                     |                                     |
|                                                                                                    |                                     |                                     |
|                                                                                                    |                                     |                                     |
| طباعة 🖳                                                                                                    | AR                                  | 🤨 🔂 02:32 p                         |

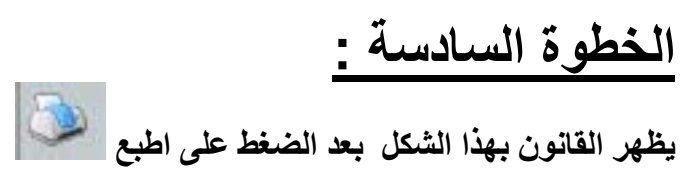

www.adaleh.com TelFax: 06 5336652 Email: info@adaleh.com Adaleh عدال قانون العقوبات وتعديلاته رقم١٦ لسنة ١٩٦٠ المنشور على الصفحة ٣٧٤ من عدد الجريدة الرسمية رقم ١٤٨٧ بتاريخ١١/٥/١٩٦ حل محل قانون العقوبات وتعديلاته رقم ٨٥ لسنة ١٩٥١ الفهرس الرقم اسم القانون وبدء العمل به ١ تعريفات ۲ تنازع القوانين من حيث العقوبة ٣ تعديل شروط التجريم ٢. تعديل حق الملاحقة ٣. مهلة جديد للملاحقة ٤. تعديل ميعاد التفادم ź تنازع القوانين من حيث العقوبة الاخف ٥ تنازع القوانين من حيث العقوبات الأشد ٦ الاختصاص الاقليمي ٧ استثناءات الصلاحية الاقليمية ٨ الصلاحية الذاتية ٩ الصلاحية الشخصية ۱. الحصانات 11 مفعول الاحكام الاجنبية ۱۲ الاحكام غير الملاحقة في المملكة 13 العقوبات الجنائية ١ź العقوبات الجنحبة 10 العقوبات التكديرية 17 عقوبة الاعدام ۱۷ عقوبة الاشغال الشاقة ۱۸ 19 الاعتقال الحد الادنى والاعلى للعقوبات الجنائية ۲. ۲١ الحبس الغر امة ۲۲ الحبس التكديري ۲٣ الغرامة التكديرية ۲٤ تطبيق المادة (٢٢) 20 الحد الادنى والحد الاقصى للحبس والغرامة 22 تحويل الحبس الى الغرامة ۲۷ التدابير الاحترازية ۲۸

www.adaleh.com

Adaleh

Page1 of 14

٢٩ التدابير المانعة للحرية

# البحث في الاحكام :

الخطوة الأولى : الضغط على أيقونة الأحكام القضائية

↓ ملف التشريعات الأحكام القضائية الاتفاقيات القرارات التفسيرية دليل الهاتف الجريدة الرسمية المكت

|                     |                      |                 |                    | ائية]        | كام القضا  | ۲۰ - [الأحا   | اصدار ٦/ ٨٠    | کا 🗗 📘 عدال       |
|---------------------|----------------------|-----------------|--------------------|--------------|------------|---------------|----------------|-------------------|
| نائق وطنا           | المكتبة القانونية وث | الجريدة الرسمية | فسيرية دليل الهاتف | القرارات الت | الاتفاقيات | نكام القضائية | التشريعات الأ< | × 15 _ ملف        |
|                     |                      |                 |                    |              |            |               |                |                   |
|                     |                      |                 |                    |              |            |               |                |                   |
|                     | رقم القرار           | -               |                    | الهيئة       | -          |               |                | المحكمة           |
|                     | السنة                |                 |                    | التاريخ      |            |               |                | داخل النص         |
| <b>&gt;&gt;&gt;</b> | الفهرس الفرعي        |                 |                    |              | <u>8</u>   |               |                | الفهرس            |
|                     |                      |                 |                    |              |            |               |                | الرييس            |
|                     |                      | 2               | 3 🕵                |              | التشريع    | ب اسم         |                | التشريع           |
|                     |                      |                 |                    |              |            |               |                |                   |
|                     |                      |                 |                    |              |            |               |                |                   |
|                     |                      |                 |                    |              |            |               |                |                   |
|                     |                      |                 |                    |              |            |               |                |                   |
|                     |                      |                 |                    |              |            |               |                |                   |
|                     |                      |                 |                    |              |            |               |                |                   |
|                     |                      |                 |                    |              |            |               |                |                   |
|                     |                      |                 |                    |              |            |               |                |                   |
|                     |                      |                 |                    |              |            |               |                |                   |
|                     |                      |                 |                    |              |            |               |                |                   |
|                     |                      |                 |                    |              |            |               |                |                   |
|                     |                      |                 |                    |              |            |               |                |                   |
|                     |                      |                 |                    |              |            |               |                |                   |
|                     |                      |                 |                    |              |            |               |                |                   |
|                     |                      |                 |                    |              |            |               |                |                   |
|                     |                      |                 |                    |              |            |               |                |                   |
|                     |                      |                 |                    |              |            |               |                |                   |
|                     |                      |                 |                    |              |            |               |                |                   |
| 1                   |                      |                 |                    |              |            |               |                |                   |
| l                   | ۸ - عدالة - المساعدة | 4i 📃 🔛 Y++/     | عدالة اصدار ۲/۱    |              |            |               | AR             | من 09:09 🚹 💽      |
|                     |                      |                 |                    |              |            |               |                | الخطه ة الثانية . |
|                     |                      |                 |                    |              |            | E.            |                | ·,                |
|                     |                      |                 | ج التالية          | كم النتائع   | تظهر لديا  | د 🔛           | كمة ثم اضغط    | اختيار نوع المحا  |

| [                                                                                                    | حكام القضائية               | / A++Y - [الأ   | 📘 عدالة اصدار ٦      | BX                     |
|----------------------------------------------------------------------------------------------------|-----------------------------|-----------------|----------------------|------------------------|
| لقرارات التفسيرية دليل الهاتف الجريدة الرسمية المكتبة القانونية وثائق وطن                                        | ية الاتفاقيات ا             | الأحكام القضائ  | ملف التشريعات        | - 8 ×                  |
|                                                                                                    |                             |                 |                      |                        |
| هيئة رقم القرار<br>تاريخ السنة                                                                                   | لفتها الد <mark>⊢</mark> ال | ييز الاردنية بص | :<br>محكمة التم<br>ص | المحكمةً<br>داخل النّا |
| قالة غير قابلة للعزل (م1/A٦٣) الفهرس الفرعي 💓                                                                    | 3 🙆 🗖                       |                 |                      | الفهر س<br>الرئيس      |
|                                                                                                    | سم التشريع                  | ul 🖵            |                      | التشريع                |
|                                                                                                    | ں الْقرار                   | السنة نص        | الرقم                |                        |
|                                                                                                    |                             | ۲۰۰۷            | 2123                 |                        |
| فَقَـرِهَ (هـ) من المادة (١١) من قَانون معدل للأحكــام المتعلَّقاً                                               | . يستفاد من ا               | ۲۰۰۷ ا          | 1157                 |                        |
| مادة ١١/ب من القانون رقَم ١ • لسنة ٨ • المعدل للأحكام المتعلقة با                                                | . يستفاد من ال              | 1 77            | 2101                 |                        |
| ى الشفعةُ إذا نزل الشفيع عن حقه صراحة أو دلالة كما تُقضى بذلك ا                                                  | . لا تسمع دعو               | 1 87            | 1895                 |                        |
| لَّهُ المتضمنةُ تَحْوِيلُ الوكيلُ ببيع الأرض العائدة للموكل وإفراغها وإفراز                                      | . لا تعتير الوكا            | 1 7             | *17*                 |                        |
| حكمة التمييز على أن الوكالة اللاحقة المعطاة من مالك الأرض على قط                                                 | جرى قضاء م                  | * Tt            | ** 1*                |                        |
| ٨٣٠ من القانون المدنى عقد الوكالة بأنها عقد يقيم الموكل بمقتضاه شد                                               | عرفت المادة ٣               | * Tt            | 127                  |                        |
| قطعة الأرض في السجل العقاري عند إجراء معاملة البيع كانت خالبة      م                                             | ۔<br>اذا کانت صحیفاً        | * ***           | 4010                 |                        |
| لة الخاصة المنظمة من المدعى للمدعى عليه ، بعبارات واضحة تتضمن                                                    | اذا جاءت الوكال             | * ***           | 21.4                 |                        |
| يع في الاماكن التي تمت التسوية فيها صحيحاً إلا إذا كانت المعاملة قد                                              | لايعتبر عقد الب             | * ***           | ٤٣.                  |                        |
| رِهَ الثَالَثَةَ من المادة ١٦ من قَانون تَسويةَ الإراضي والمياه رقم ٤٠ ل                                         | يستفاد من الفعَ             | * ****          | **17                 |                        |
| مُ بصيغة الوكاله غير القابلة للعزل ولم تتضمن أن المميز ضده قبض من                                                | ۔<br>اذا كانت الوكالاً      | * ****          | 1811                 |                        |
| محكمة التمييز منذ صدور قرار الهيأة العامة رقم ٩٩/٩٩٥ تاريخ ٢                                                     | . جرى قضاء                  | 1 55            | 740                  |                        |
| دَنِين ١١٩ و ١١٨ من قانون أصول المحاكمات المدنية ، أنها أجازت لا                                                 | يستفاد من الما              | * ****          | 0V 1                 |                        |
| المدعى شوكت واحمد وعبدالعزيز المدعو خالد وكالة غير قابله للعزز                                                   | ۔<br>اذا وكل أشقاع          | .1              | ٤V٣                  |                        |
| موكل بقطعة الارض موضوع الدعوى بسند التسجيل بوكالة غير قابلة                                                      | اذا كان المدعى              | * ****          | **7                  |                        |
| ضده دعواه على انه صاحب الحق بالتصرف بقطعة الارض الموصوفة ف                                                       | اذا قدم المميز ا            | * ۲۰۰۱          | 3101                 |                        |
| سِر القابلة للعزل الحق للمدعية ببيع الارض وقبض ثمنها ، ولذلك فان ة                                               | تعطى الوكالة غ              | * ***           | Y00.                 |                        |
| حجز على حصص نجلاء لمصلحة المميز قد تم وفق احكام القانون ، فا                                                     | اذا كان تَثْبِيت ال         | * ***           | * ± 7 V              |                        |
| and the second second second second second second second second second second second second second second second |                             | •               |                      |                        |
| عدالة اصدار ٢/ ٢٠٠٨ 🔜                                                                                            |                             |                 | AR 🖸 🔂               | ص 09:13                |

الخطوة الثالثة :

حدد/ي القرار المعني به

| حكام القضائية]                                                                              | / ۲++A [       | 📕 عدالة اصدار ٦ | JJX      |
|---------------------------------------------------------------------------------------------|----------------|-----------------|----------|
| نية الاتفاقيات القرارات التفسيرية دليل الهاتف الجريدة الرسمية المكتبة القانونية وثائق وطن   | الأحكام القضائ | ملف التشريعات   | - 8 ×    |
|                                                                                             |                |                 |          |
|                                                                                             |                |                 |          |
|                                                                                             |                |                 | i e l    |
| الحقوقية المالية المجدة العرار                                                              | اردنيه بصفتها  | ه التمييز الا   | المحجمة  |
| التاريخ                                                                                     |                | ص               | داخل الد |
| 🚽 🐼 وكالة غير قابلة للعزل (١/٨٦٣)                                                           |                |                 | الفهرس   |
|                                                                                             |                |                 | الرئيس   |
| سم التشريع 💦 🚫                                                                              | · ·            |                 | التشريع  |
|                                                                                             |                |                 |          |
| س القرار                                                                                    | السنة نم       | الرقم           |          |
|                                                                                             | ۲۰۰۷           | 2215            |          |
| <ol> <li>. يستفاد من الفق رة (هـ) من المادة (١١) من قانون معدل للأحك م المتعلقاً</li> </ol> | ۲۰۰۷           | 1187            |          |
| ·. يستفاد من المادة ١١/ب من القانون رقم ١٥ لسنة ٨٥ المعدل للأحكام المتعلقة با               | 1 1            | 2101            |          |
| · لا تسمع دعوى الشفعة إذا نزل الشفيع عن حقه صراحة أو دلالة كما تقضي بذلك                    | 1 1            | 1892            |          |
| · لا تعتير الوكالة المتضمنة تخويل الوكيل ببيع الأرض العائدة للموكل وإفراغها وإفراز          | ۲۰۰۰           | 4114            |          |
| جرى قضاء محكمة التمبيز على أن الوكالة اللاحقة المعطاة من مالك الأرض على قط                  | * T++£         | 217             |          |
| عرفت المادة ٨٣٣ من القانون المدني عقد الوكالة بأنها عقد يقيم الموكل بمقتضاه شخ              | * Tź           | 127             |          |
| اذا كانت صحيفة قطعة الأرض في السجل العقاري عند إجراء معاملة البيع كانت خالية ،              | * ****         | 4010            |          |
| اذا جاءت الوكالة الخاصة المنظمة من المدعي للمدعى عليه ، بعبارات واضحة تتضمن                 | * ****         | 20.9            |          |
| لا يعتبر عقد البيع في الاماكن التي تمت التسويه فيها صحيحاً الا اذا كانت المعاملة قد         | * ****         | ٤٣٠             |          |
| يستفاد من الفقرة الثالثة من المادة ١٦ من قانون تسوية الاراضي والمياه رقم ٤٠ ل               | * * • • •      | **13            |          |
| اذا كانت الوكالة بصيغة الوكاله غير القابلة للعزل ولم تتضمن أن المميز ضده قبض من             | * ****         | 1411            |          |
| · جرى قضاء محكمة التمييز منذ صدور قرار الهياة العامة رقم ٥٩/ ١٠٩٥ تاريخ ٢                   | 1 77           | 340             |          |
| يستفاد من المادتين ١١٩ و ١١٨ من قانون اصول المحاكمات المدنية ، انها اجازت ل                 | * ****         | 011             |          |
| . إذا وكل أشفاء المدعي شوكت واحمد وعبدالعزيز المدعو خالد وكاله غير فأبله للعز               | .1 77          | ٤V٣             |          |
| اذا كان المدعي موكل بقطعه الارض موضوع الدعوى بسند التسجيل بوكاله غير قابله                  | * ****         | **7             |          |
| اذا قدم المميز ضده دعواه على انه صاحب الحق بالتصرف بقطعه الارض الموصوفة ف                   | * ***          | 4101            |          |
| تعطي الوكالة غير القابلة للعزل الحق للمدعية ببيع الارض وفبض تمنها ، ولذلك فان ف             | * ***          | 400.            |          |
| اذا كان تُنبيت الحجز على حصص نجلاء لمصلحه المميز قد تم وفق احكام القانون ، قا               | * ***          | 47270           |          |
|                                                                                             |                |                 | 09:14    |
|                                                                                             |                |                 |          |

### الخطوة الرابعة :

| ا في الشكل التالي | , فتحه كاملا ↓كم | ن الأزرق حتى يتم | ، القرار باللوز | اضغط/ي على |
|-------------------|------------------|------------------|-----------------|------------|
|-------------------|------------------|------------------|-----------------|------------|

| * جرى قضاء محكمة التمييز على أن الوكالة اللاحقه الم | ۲۰۰٤ | 2212 |
|-----------------------------------------------------|------|------|
|-----------------------------------------------------|------|------|

|                                  |                            |                              |                             |                          |                         |                             |                             |                            |                              | جتهاد]                        | فقرات الا                        | ] - Y++A                            | مدار 1/ ،                  | عدالة اد                  |                             | ×                     |
|----------------------------------|----------------------------|------------------------------|-----------------------------|--------------------------|-------------------------|-----------------------------|-----------------------------|----------------------------|------------------------------|-------------------------------|----------------------------------|-------------------------------------|----------------------------|---------------------------|-----------------------------|-----------------------|
| وثائق وطن                        | فانونية                    | لمكتبة الق                   | ىلمىة اا                    | يدة الرس                 | ب الجر                  | يل الهاتغ                   | رية دلب                     | التفسي                     | القرارات                     | فاقيات                        | نائية الات                       | الأحكام القد                        | شاريعات                    | لف الت                    | <u>ہ</u> _ 5                | ×                     |
|                                  |                            | W                            | 2                           |                          |                         | Athe                        |                             |                            |                              |                               |                                  |                                     |                            |                           |                             |                       |
| خماسية)                          | (هيئة )                    | ۲۰۰٤<br>دالة                 | ۳٦١٢/<br>ىركز ع             | ز رقم<br>ورات ه          | حقو قية<br>منش          | غنَها ال                    | ية بص                       | ز الاردة                   | التمييز                      | محكمة                         | فَر ار                           |                                     |                            |                           |                             |                       |
| ا يعتبر ب<br>له الباطل           | ں ذانتھا<br>، ۔<br>الو کال | الأرضر<br>المدني<br>باد لهذه | قطعة<br>القانون<br>بالاست   | ، على<br>/ من ا<br>امنظم | لأرض<br>، ۱۳،<br>دين ال | بالك ا<br>اللماده<br>مين ال | : من م<br>) طبقاً<br>سند تأ | لمعطاة<br>الوكيل<br>بطال ، | نحقه ا<br>عزل<br>تتبع ا      | كالة اللا<br>للموكل<br>ذلك يس | ، أن الوا<br>له ليس ا<br>له و ان | مییز علے<br>النتفیذ لاہ<br>ا فی ضم  | حكمة الت<br>واجبة<br>بطل م | لداء م<br>وغير<br>الشيء   | بری قط<br>ر باطله<br>۱۱ بطل | * <<br>تعتبر<br>* اذ  |
| ۲۲ ه<br>نه محدد                  | خ<br>ں معید                | بة ارض                       | ۲ تاری<br>لی قطع            | ر ۰۰۱<br>مزل ف           | ہ ۳۱ م<br>ابلہ لل       | رقم ۱<br>غیر ق              | لعامة (<br>ركالة            | چيئه اا<br>لناس و          | ر ار ال<br>احد ال            | نجاج ًبة<br>بتوكيل            | رد آلاحنا<br>_ی قاما             | ۱۹ و لا یا<br>نلك الدعو             | ۱/ ۹۹<br>ين في ا           | ۱ /۳۰<br>, المالک         | خ<br>وی لان                 | تاري<br>الدع          |
| ، في سم<br>نيه و ان<br>ندام المن | وسجّل<br>سن الذ<br>في الة  | فتصله<br>شتر د<br>اد م       | ىي الم<br>ں . وم<br>سلت اله | لار اض<br>للار ضر        | جیل ا<br>کیته ا         | رة تس<br>بفقد ما<br>ليمين   | ی دائر<br>اک لم ہ           | وثقاً لد<br>من مالا<br>۱۰۱ | بيعاً مر<br>ىحيح ه<br>مريد م | ں آخر<br>عقد ص<br>تہ منا      | ي شخص<br>بيع هو<br>تن در د       | <sup>4</sup> ذاتها إلم<br>أن عقد ال | م القطع<br>التمييز         | ان بيي<br>حكمة<br>أمية    | ام المالک<br>ررت م          | ثم ق<br>* ق<br>11 م 1 |
| ابنه ننعر<br>التي تمن            | عير الد<br>اضلي ا          | باصبہ ۔<br>بة الار ا         | نانه الد<br>ال ملكي         | ں الود<br>لقه بنة        | ر حامر<br>المتعا        | ايه مر<br>لاحكام            | بالرع<br>۱۹ وا              | اوىي<br>107 ما             | 4 و هو<br>٤ لسنا             | ىسجىي<br>باە رقم              | ند ودون<br>ىي و المب             | دوں الع<br>ة الاراض                 | د يحوں<br>ن تسوي           | اي <del>د</del><br>ن قانو | ري مں<br>ة ١٦ م             | العد                  |
|                                  |                            |                              |                             |                          |                         |                             |                             |                            |                              |                               |                                  |                                     |                            |                           |                             |                       |
|                                  |                            |                              |                             |                          |                         |                             |                             |                            |                              |                               |                                  |                                     |                            |                           |                             |                       |
|                                  |                            |                              |                             |                          |                         |                             |                             |                            |                              |                               |                                  |                                     |                            |                           |                             |                       |
|                                  |                            |                              |                             |                          |                         |                             |                             |                            |                              |                               |                                  |                                     |                            |                           |                             |                       |
|                                  |                            |                              |                             |                          |                         |                             |                             |                            |                              |                               |                                  |                                     |                            |                           |                             |                       |
|                                  |                            |                              |                             |                          |                         |                             |                             |                            |                              |                               |                                  |                                     |                            |                           |                             |                       |
|                                  |                            |                              |                             | 1                        |                         |                             |                             | ĩ                          |                              |                               |                                  |                                     |                            |                           |                             |                       |
| ية 🏉 🛛                           | ق - جامع                   | هد الحقو(                    | z0                          |                          | ث في ا                  | ي: البح                     | فتقماا،                     |                            | 벨 Doo                        | ument1 ·                      | - Microsof,                      |                                     | AR                         | Ø.                        | 09:20                       | ص                     |
|                                  |                            |                              |                             |                          |                         |                             |                             |                            |                              |                               |                                  |                                     |                            | سة ز                      | ، ة الخاه                   | الخط                  |
|                                  |                            |                              |                             |                          |                         |                             | Eh.                         |                            |                              |                               |                                  |                                     |                            | <u></u>                   |                             | ,                     |

يظهر لديك الحكم كاملا كما في الشكل التالي ، ثم اضغط اطبع

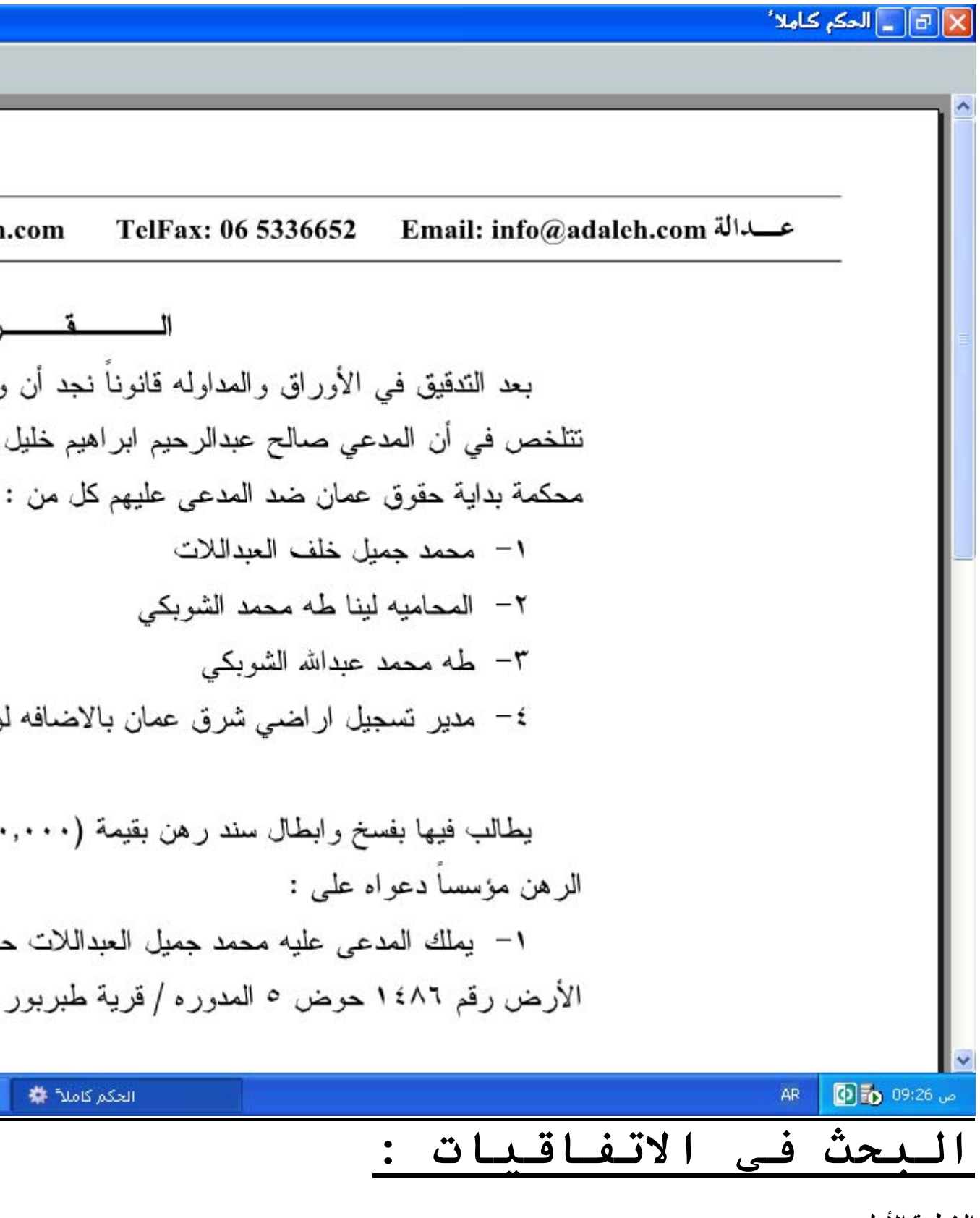

الخطوة الأولى :

ا**ضغط/ي على أيقونـة الاتفاقيات** ↓ ملف التشـريعات الأحكام القضائية الاتفاقيات القرارات التفسـيرية دليل الهاتف الجريدة الرسـمية المكت

|           |                   |                 |             |                    | اقیات]     | ۲++۸ - [الاتفا   | ة اصدار ٦/ | _ عدال | P        | ×  |
|-----------|-------------------|-----------------|-------------|--------------------|------------|------------------|------------|--------|----------|----|
| وثائق وطن | المكتبة القانونية | الجريدة الرسمية | دليل الهاتف | القرارات التفسيرية | الاتفاقيات | الأحكام القضائية | التشريعات  | ملف    | - 8      | ×  |
|           |                   |                 |             |                    |            |                  |            |        |          |    |
|           |                   |                 |             |                    |            |                  |            |        |          |    |
|           |                   | اسم الاتفاقية   |             |                    | سنة        | 1                |            | فاقية  | قم الأدَ | i, |
|           |                   | داخل النص       |             |                    |            |                  |            | ادة    | قم الم   | i, |
|           |                   | التصنيف         |             |                    | •          |                  |            | تفاقية | ع الا    | ئو |
|           |                   |                 |             |                    |            |                  |            |        |          |    |
|           |                   |                 |             |                    |            |                  |            |        |          |    |
|           |                   |                 |             |                    |            |                  |            |        |          |    |
|           |                   |                 |             |                    |            |                  |            |        |          |    |
|           |                   |                 |             |                    |            |                  |            |        |          |    |
|           |                   |                 |             |                    |            |                  |            |        |          |    |
|           |                   |                 |             |                    |            |                  |            |        |          |    |
|           |                   |                 |             |                    |            |                  |            |        |          |    |
|           |                   |                 |             |                    |            |                  |            |        |          |    |
|           |                   |                 |             |                    |            |                  |            |        |          |    |
|           |                   |                 |             |                    |            |                  |            |        |          |    |
|           |                   |                 |             |                    |            |                  |            |        |          |    |
|           |                   |                 |             |                    |            |                  |            |        |          |    |
|           |                   |                 |             |                    |            |                  |            |        |          |    |
|           |                   |                 |             |                    |            |                  |            |        |          |    |
|           |                   |                 |             |                    |            |                  |            |        |          |    |
|           |                   |                 |             |                    |            |                  |            |        |          |    |
|           |                   |                 |             |                    |            |                  |            |        |          |    |
|           |                   |                 |             |                    |            |                  |            |        |          |    |
|           |                   |                 |             |                    |            |                  |            |        |          |    |
|           |                   |                 |             |                    |            |                  |            |        |          |    |
|           |                   |                 |             |                    |            |                  |            |        | 10.29    |    |
|           |                   |                 |             |                    |            |                  | AR         | 200    | 19:36    | ص  |

الخطوة الثانية :

نختار نوع الاتفاقية و تصنيفها

|                            |                      |              |                                  | اقيات]                        | ۲++۸ - [الاتة                      | ا ا مدار 1/                 | عدالا                | P              |
|----------------------------|----------------------|--------------|----------------------------------|-------------------------------|------------------------------------|-----------------------------|----------------------|----------------|
| لمكتبة القانونية وثائق وطن | الجريدة الرسمية ا    | دليل الهاتف  | القرارات التفسيرية               | الاتفاقيات                    | الأحكام القضائية                   | التشاريعات                  | ملف                  | - 8 ×          |
|                            |                      |              |                                  |                               |                                    |                             |                      |                |
|                            |                      |              |                                  |                               |                                    |                             |                      |                |
|                            | اسم الأثقاقية        |              |                                  |                               | a 🗌                                |                             | مَاقَدِهُ            | ية. الآن       |
|                            | اللم اوتعاليه        |              |                                  |                               | "                                  |                             |                      | ريم ،د.<br>مَا |
|                            | داخل النص            |              |                                  |                               |                                    |                             | 530                  | ر تم الم       |
| حقوق انسان                 | التصنيف              |              |                                  | -                             |                                    | ليه                         | نفاقيه دو            | نوع الا        |
|                            |                      |              |                                  |                               |                                    | تفاقية                      | اسم الا              |                |
|                            |                      |              |                                  | آفة                           | فاص ذوي الاع                       | حقوق الاش                   | انفاقية              |                |
|                            |                      |              | لمراة                            | التمييز ضد ا                  | ل جميع اشكال ا                     | القضاء علم                  | اتفاقية              |                |
|                            |                      |              | ييز العنصري                      | ع اشكال التم                  | نضاء على جميا                      | ة الدولية للة               | الاتفاقيا            |                |
|                            |                      |              | بة                               | نية والسياس                   | ن بالحقوق المد                     | دولي الخاص                  | العهد ال             |                |
|                            | لانسانية او المهينا  | لقاسية او ال | عاملة او العقوبة ال              | ن ضروب الم                    | عذيب وغيره مز                      | مناهضة الآ                  | اتفاقية              |                |
|                            |                      |              | تماعيه والتقافية                 | صاديه والاج                   | ن بالحقوق الافدّ                   | دولي الخاص                  | العهد الا<br>مدينة ت |                |
|                            |                      |              |                                  |                               | )<br>- و مدند تر اور               | حقوق الطفز                  | انفاقية<br>دينت ت    |                |
|                            |                      |              | ลี่ เราะไ                        | ال<br>مالية الم               | ه نمحافجه انفس<br>ابر اعددَ ف      | الامم المتحد<br>تالاطانية 1 | الفاقية<br>الاتداقيا |                |
|                            |                      | الاختمالة    | المديب.<br>11، الذراعرة مالزرائر | بان الحمایة.<br>الفام مالالات | تمساحدہ کی مج<br>مدد استہماتا الا  | ، الاطارية ت<br>بارحظي متن  | اړ تفاقي<br>د د که ک |                |
|                            | تي                   | د ادهری ا    | المداحية والتباد                 | تعام والإسرا                  | ييد استعمان الا<br>لحديمة والعدالة | ون حصر وت<br>فددة دشان ا    | برونوم<br>اعلان (    |                |
| ة، باتفاقية حقوق الطفل     | والا الاباحية الملح  | خاء وفي الم  | فلال الاطْفال في الد             | لاطفال واسد                   | برید و مدار<br>م شان بده ا         | ي_ بعدن .<br>كول الاختيار   | الد و تو             |                |
|                            | , <b>,</b>           | ũ J r        |                                  | <b>JU</b> -                   | ة بشأن الالفية                     | الامع المتحد                | اعلان ا              |                |
| ت وهيئات المجتمع في        | لهَ الافراد والجماعا | ق ومسؤولدٍ   | لاعلان المتعلق بد                | ، الانسان / ا                 | لعين عن حقوق                       | حماية المداذ                | اعلان .              |                |
|                            | ك الالغام            | ، وتدمير تلا | فام المضادة للافر اد             | اج ونقل الأل                  | ال وتخزين واند                     | حظر استعم                   | اتفاقية              |                |
|                            |                      |              |                                  |                               | ن التسامح                          | مبادىء بشأ                  | اعلان ،              |                |
|                            |                      |              | نُوكون الرابع)                   | معمية (البرو                  | ملحة اللازر الم                    | وڻ بشان اس                  | برونوكو              |                |
|                            | ماية المستضعفين      | لانمائية وحا | شؤون الانسانية وا                | ساعدة في ال                   | على تقديم الم                      | درة الوطنية                 | دعم الق              |                |
|                            |                      |              |                                  |                               | لي الإنساني                        | القانون الدو                | احدّر ام             |                |
|                            |                      | مة في البحار | في الذر اعات المسلد              | لي المطبق ف                   | أن القانون الدو                    | ان ريمو بش                  | دليل سا              |                |
|                            |                      |              | ىىر ي                            | الاختفاع الق                  | الاشخاص من                         | حماية جميع                  | اعلان .              |                |
|                            |                      |              | ن                                | حقوق الانسار                  | نظمة العربية ل                     | لاساسي الم                  | النظام ا             |                |
| bmp - Pa،اتغاقيات ( 🦉      | int                  |              |                                  |                               |                                    | AR                          | 0 6                  | ص 09:40        |

الخطوة الثالثة :

تظهر لديك/ي مواد الاتفاقية كما في الشكل التالي

|                                             |                                                         |                                    | واد الاتفاقية]   | اصدار ٦/ ۲۰۰۸ - [ه                | 🔀 🗗 💶 عدالة                            |
|---------------------------------------------|---------------------------------------------------------|------------------------------------|------------------|-----------------------------------|----------------------------------------|
| لمكتبة القانونية وثائق وطن                  | دليل الهاتف الجريدة الرسمية ال                          | القرارات التفسيرية                 | لأئية الاتفاقيات | لتشريعات الأحكام القظ             | × 🗗 ـ ملف اا                           |
|                                             | 3 둘 🥼 🛴 📑                                               | Ja 🔍 🧐                             | <b>~10</b> →     | -                                 | علاقات الانفاقية                       |
| . ضد المراة لسنة ۰۰۷<br>سمية رقم ۶۸۳۹ بتاري | ساء على جميع اشكال التمييز<br>4 8 1 من عدد الجريدة الر، | اتفاقية القض<br>شورة على الصفحة    | المذ             |                                   |                                        |
|                                             |                                                         |                                    |                  |                                   | المادة ١<br>الحز ء الاه ل :            |
|                                             |                                                         |                                    |                  |                                   | · •••••••••••••••••••••••••••••••••••• |
| لى اساس الجنس ويكو                          | ة او استبعاد او تقیید یتم عا                            | د المراة " اي تفرق                 | ; " التمييز ضد   | تفاقية يعني مصطلح                 | لاغراض هذه الا                         |
| والاقتصادية والاجتما:                       | اسية في الميادين السياسية .<br>المسيد الترابان مدة      | ان والحريات الاس<br>مراد المعند ال | بحقوق الانسا     | ي الرجل والمراة ،<br>نالية ترارية | على اساس تساور<br>الاحتراف الساق       |
|                                             | ظر عن حالتها الروجيه.                                   | سنها لها بغص اللا                  | مها بها وممان    | بهده الحقوق او نمد                | الاعتراف تتمراه                        |
|                                             |                                                         |                                    |                  |                                   |                                        |
|                                             |                                                         |                                    |                  |                                   |                                        |
|                                             |                                                         |                                    |                  |                                   |                                        |
|                                             |                                                         |                                    |                  |                                   |                                        |
|                                             |                                                         |                                    |                  |                                   |                                        |
|                                             |                                                         |                                    |                  |                                   |                                        |
|                                             |                                                         |                                    |                  |                                   |                                        |
|                                             |                                                         |                                    |                  |                                   |                                        |
|                                             |                                                         |                                    |                  |                                   |                                        |
|                                             |                                                         |                                    |                  |                                   |                                        |
|                                             |                                                         |                                    |                  |                                   |                                        |
|                                             |                                                         |                                    |                  |                                   |                                        |
|                                             |                                                         |                                    |                  | AR                                | ص 09:41 🔂                              |
|                                             |                                                         |                                    |                  |                                   |                                        |
|                                             |                                                         |                                    |                  | <u>:</u>                          | قرارات تفسيرية :                       |

اضغط/ي على قرارات تفسيرية

|           |                   |                 |             | 63                 | a-II -I     | Lalla Kook       | a Lest     | zillen [ |             |
|-----------|-------------------|-----------------|-------------|--------------------|-------------|------------------|------------|----------|-------------|
|           |                   |                 |             | ريە]               | رات التعقير | ۸۰۰۰۰ - [العرار  | اصدار ۲۰   | اعدانه   |             |
| وثائق وطن | المكتبة القانونية | الجريدة الرسمية | دليل الهاتف | القرارات التفسيرية | الاتفاقيات  | الأحكام القضائية | التشاريعات | ملف      | - 6' ×      |
|           |                   |                 |             |                    |             |                  |            |          |             |
|           |                   |                 |             |                    |             |                  |            |          |             |
|           |                   |                 |             |                    |             |                  |            |          |             |
|           |                   | التصنيف         |             |                    | السنة       |                  |            |          | رقم القرار  |
|           |                   | داخل النص       | <b>•</b>    |                    | النوع       |                  |            |          | التاريخ     |
|           |                   | i               |             |                    | التشريع     | اسد              |            | -        | التشريع     |
|           |                   |                 |             |                    | <u>e</u>    |                  |            |          | <i>Car</i>  |
|           |                   |                 |             |                    |             |                  |            |          |             |
|           |                   |                 |             |                    |             |                  |            |          |             |
|           |                   |                 |             |                    |             |                  |            |          |             |
|           |                   |                 |             |                    |             |                  |            |          |             |
|           |                   |                 |             |                    |             |                  |            |          |             |
|           |                   |                 |             |                    |             |                  |            |          |             |
|           |                   |                 |             |                    |             |                  |            |          |             |
|           |                   |                 |             |                    |             |                  |            |          |             |
|           |                   |                 |             |                    |             |                  |            |          |             |
|           |                   |                 |             |                    |             |                  |            |          |             |
|           |                   |                 |             |                    |             |                  |            |          |             |
|           |                   |                 |             |                    |             |                  |            |          |             |
|           |                   |                 |             |                    |             |                  |            |          |             |
|           |                   |                 |             |                    |             |                  |            |          |             |
|           |                   |                 |             |                    |             |                  |            |          |             |
|           |                   |                 |             |                    |             |                  |            |          |             |
|           |                   |                 |             |                    |             |                  |            |          |             |
|           |                   |                 |             |                    |             |                  |            |          |             |
|           |                   |                 |             |                    |             |                  |            |          |             |
|           |                   |                 |             |                    |             |                  |            |          |             |
|           |                   |                 |             |                    |             |                  |            |          |             |
|           |                   |                 |             |                    |             |                  |            |          |             |
|           |                   |                 |             |                    |             |                  |            |          |             |
|           |                   |                 |             |                    |             |                  |            |          |             |
|           |                   |                 |             |                    |             |                  |            |          |             |
|           |                   |                 |             |                    |             |                  | AR         | 0 🔥      | ص 10:03     |
| 2         |                   |                 |             |                    |             |                  |            |          |             |
|           |                   |                 |             |                    |             |                  |            | . ä.:1   | 111 x abit  |
|           |                   |                 |             |                    |             |                  |            | اليہ :   | الحصورة الد |

اختار/ي من القائمة قانون " قانون التجارة البحرية وتعديلاته رقم ١٢ لسنة ١٩٧٢ 🔽 "

|                                                                               | يرية]                | رات التفس  | ۲۰۰۸ - [القرار   | لة اصدار 1/ | ae 💶 🗗 🔀   |
|-------------------------------------------------------------------------------|----------------------|------------|------------------|-------------|------------|
| نيل الهاتف الجريدة الرسمية المكتبة القانونية وثائق وطن                        | القرارات التفسيرية د | الاتفاقيات | الأحكام القضائية | التشريعات   | 🗙 🗗 🗕 ملف  |
|                                                                               |                      |            |                  |             |            |
|                                                                               |                      |            |                  |             |            |
|                                                                               |                      |            |                  |             | _          |
| التصنيف                                                                       |                      | السنة      |                  |             | رقم القرار |
| 🚽 داخل النص                                                                   |                      | النوع      |                  |             | التاريخ    |
| 🔂 👩 قَيةَ تأسيس المؤسسة الدولية الاسلامية                                     | نجارة                | التشريع    | 🚽 اسم            | نين         | التشريع قو |
| قانون التصديق على اتفاقية كأسيس المؤ،                                         |                      | _          |                  |             |            |
| قانون تصديق أنفاقية أقامة منطقة تجارة                                         |                      |            |                  |             |            |
| قانون غرف التجارة المؤقت رقم ٧٠ لسا                                           |                      |            |                  |             |            |
| فانون تصديق انفاقية اقامة منطقة التجار                                        |                      |            |                  |             |            |
| فانون نصديق انفاقيه اقامه منطقه النجار                                        |                      |            |                  |             |            |
| فانون تصديق الصمام الاردن الى منظمة<br>قائدت الصناعة والتجارة وتعديلاته رقد ٨ |                      |            |                  |             |            |
| قانون النجارة البحرية وتعديلاته رقم ١٢                                        |                      |            |                  |             |            |
|                                                                               |                      |            |                  |             |            |
|                                                                               |                      |            |                  |             |            |
|                                                                               |                      |            |                  |             |            |
|                                                                               |                      |            |                  |             |            |
|                                                                               |                      |            |                  |             |            |
|                                                                               |                      |            |                  |             |            |
|                                                                               |                      |            |                  |             |            |
|                                                                               |                      |            |                  |             |            |
|                                                                               |                      |            |                  |             |            |
|                                                                               |                      |            |                  |             |            |
|                                                                               |                      |            |                  |             |            |
|                                                                               |                      |            |                  |             |            |
|                                                                               |                      |            |                  |             |            |
|                                                                               |                      |            |                  |             |            |
|                                                                               |                      |            |                  |             |            |
|                                                                               |                      |            |                  |             |            |
|                                                                               |                      |            |                  |             |            |
|                                                                               |                      |            |                  |             |            |
|                                                                               |                      |            |                  | AR [        | ص 10:04 💽  |
|                                                                               |                      |            |                  |             |            |

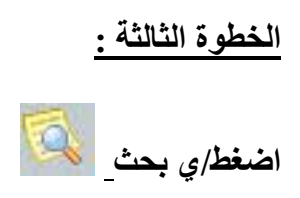

|           |                   |                 |             | يرية]              | ات التغس   | ۲۰۰۸ - [القرار   | ة اصدار ٦/ | ] عد ال | _ ₽ 🗙      |
|-----------|-------------------|-----------------|-------------|--------------------|------------|------------------|------------|---------|------------|
| وثائق وطن | المكتبة القانونية | الجريدة الرسمية | دليل الهاتف | القرارات التفسيرية | الاتفاقيات | الأحكام القضائية | التشريعات  | ملف     | - 8 ×      |
|           |                   |                 |             |                    |            |                  |            |         |            |
|           |                   |                 |             |                    |            |                  |            |         |            |
|           |                   | التصنيف         |             |                    | السنة      |                  |            | _       | رقم القرار |
|           |                   | داخل النص       | •           |                    | النوع      |                  |            | -       | الآتاريخ   |
| ۱۹۶       | قر ١٢ لسنة ٦      | قانون التحارة   |             | حار هَ             | التشريع أ  | ب اسم            | Ċ.         | قو ان   | التشريع    |
| _         | 1.5               |                 |             | <b>.</b>           | 0.5        | ` <u></u>        |            |         | <i>C</i>   |
|           |                   |                 |             |                    |            |                  |            |         |            |
|           |                   |                 |             |                    |            |                  |            |         |            |
|           |                   |                 |             |                    |            |                  |            |         |            |
|           |                   |                 |             |                    |            |                  |            |         |            |
|           |                   |                 |             |                    |            |                  |            |         |            |
|           |                   |                 |             |                    |            |                  |            |         |            |
|           |                   |                 |             |                    |            |                  |            |         |            |
|           |                   |                 |             |                    |            |                  |            |         |            |
|           |                   |                 |             |                    |            |                  |            |         |            |
|           |                   |                 |             |                    |            |                  |            |         |            |
|           |                   |                 |             |                    |            |                  |            |         |            |
|           |                   |                 |             |                    |            |                  |            |         |            |
|           |                   |                 |             |                    |            |                  |            |         |            |
|           |                   |                 |             |                    |            |                  |            |         |            |
|           |                   |                 |             |                    |            |                  |            |         |            |
|           |                   |                 |             |                    |            |                  |            |         |            |
|           |                   |                 |             |                    |            |                  |            |         |            |
|           |                   |                 |             |                    |            |                  |            |         |            |
|           |                   |                 |             |                    |            |                  |            |         |            |
|           |                   |                 |             |                    |            |                  |            |         |            |
|           |                   |                 |             |                    |            |                  | AR         | 07      | ص 10:06    |
|           |                   |                 |             |                    |            |                  |            |         |            |

الخطوة الرابعة :

تظهر لديك/ي نتيجة البحث

|                                                                                                    | ۲ - [القرارات التفسيرية]                    | 🔀 🗗 📃 عدالة اصدار ٦/ ٨ • • |
|----------------------------------------------------------------------------------------------------|---------------------------------------------|----------------------------|
| ت التفسيرية دليل الهاتف الجريدة الرسمية المكتبة القانونية وثائق وطن<br>                                                    | ام القضائية الاتفاقيات <mark>القرارا</mark> | 🗙 🗗 🗕 ملف التشريعات الأحك  |
|                                                                                                    |                                             |                            |
|                                                                                                    |                                             |                            |
| التصنيف                                                                                                    | السنة                                       | رقم القرار                 |
| 🚽 داخل النص                                                                                                    | النوع                                       | التاريخ                    |
| 🛐 🔯 افانون التجارة رقم ١٢ لسنة ١٩٦٦                                                                                        | اسم التشريع تجارة                           | التشريع فوانين             |
|                                                                                                    | نصب القبار                                  | أنبيا مقبال                |
| رئیس المزراء بکتابه رقد تر ج۱/ ۱٤۷۵۵ کاریخ ۲۱/ ۸۸                                                                          | س العرار                                    | الرقم السب-                |
| رَسِينَ الوزراء بِكَابَة الْمؤرخ ١٤/ ٣/ ١٩٧٠ رِفَم تَ /٩/٥٣٨٠<br>يَسِ الْوزراء بِكَابَة الْمؤرخ ١٤/ ٣/ ١٩٧٠ رِفَم تَ /٩/٥٨ | بناء على طلب دولة ر                         | ۱۹۷۰ ۱۰                    |
| ,,,,,,,,,,,,,,,,,,,,,,,,,,,,,,,,,,,,,,,                                                                                    |                                             |                            |
|                                                                                                    |                                             |                            |
|                                                                                                    |                                             |                            |
|                                                                                                    |                                             |                            |
|                                                                                                    |                                             |                            |
|                                                                                                    |                                             |                            |
|                                                                                                    |                                             |                            |
|                                                                                                    |                                             |                            |
|                                                                                                    |                                             |                            |
|                                                                                                    |                                             |                            |
|                                                                                                    |                                             |                            |
|                                                                                                    |                                             |                            |
|                                                                                                    |                                             |                            |
|                                                                                                    |                                             |                            |
|                                                                                                    |                                             |                            |
|                                                                                                    |                                             |                            |
|                                                                                                    |                                             |                            |
|                                                                                                    |                                             | AR 0 5 10:06               |
|                                                                                                    |                                             |                            |

|                                                   | على "     | الخطوة الخامسة : عند الضغط |
|---------------------------------------------------|-----------|----------------------------|
| ں الآفرار                                         | السنة نص  | الرقم                      |
| ء على طلب سيادة رئيس الوزراء بكتَّابه رقم ت ج١/ ٩ | ۱۹۹۰ بناء | ź                          |

🗙 🕞 🌄 عدالة اصدار ٦/ ٢٠٠٨ . [فقرات القرار التفسيري] 🗙 🗗 💶 ملف التشريعات الأحكام القضائية الاتفاقيات القرارات التفسيرية دليل الهاتف الجريدة الرسمية المكتبة القانونية وثائق وطن D 💓 🕗 🥼 قرار تفسيري رقم ٤ نسنة ١٩٩٠ (قرار بالأكثرية) تاريخ ٢/٣/٠/ المنشور على الصفحة ٥٠٢ من عدد الجريدة الرسمية رقم ٣٦٨٤ بتاريخ بناء على طلب سيادة رئيس الوزراء بكتابه رقم ت ج١/ ١٤٧٥٥ تاريخ ٢٦/ ١١/ ١٩٨٨ اجتمع الديوان الخاص التجارة الاردني رقم ١٢/ ١٩٦٦ وبيان ما اذا كان يجوز للبنك اعادة الشيك بناء على طلب الساحب في غير حال (٢٤٩) المشار اليها . وبعد الاطلاع على كتاب محافظ البنك المركزي الموجه لرئيس الوزراء بتاريخ ٢٠/ ٩/ ١٩٨٨ ومرفقاته يتبين ، المادة (٢٤٩) من قانون التجارة الاردني رقم ١٢/ ١٩٦٦ تنص بالاتي : للمسحوب عليه ان يوفى قيمة الشيك ولو بعد الميعاد المحدد لتقديمه. و لا تقبل معارضة الساحب على وفائه الا في حالة ضياعه او تفليس حامله . ٣. فاذا عارض الساحب على الرغم من هذا الحظر لاسباب اخرى وجب على المحكمة بناء على طلب الحامل ار اصلية. يستفاد من هذا النص ان الشيك المبحوث والمقصود في حكم هذه المادة والذي لا تجوز معارضة الساحب في وفاة الشيك المعيب فلا شك ان معارضة الساحب في وفائه هي معارضة مشروعة سواء اكان العيب في البيانات الالز كشرط المادنين (٢٢٨ و ٢٢٩) من قانون التجارة او كان العيب في ارادة الساحب لسبب من شانه ان يعدم رضا. العلاقة بين الساحب والمستفيد والتي بني عليها الشيك . بالاضافة الى المحاولات التي يحصل فيها المستفيد على وعلى ذلك فان معارضة الساحب على وفاء الشبك لسبب من هذه الاسباب هي معارضة مشروعة وتستند الى حق وحيث ان الساحب غير ملزم لبيان سبب المعارضية للبنك المسحوب عليه ولا سلطة للبنك في التحقق من سبب اا وحيث ان علاقة البنك بالساحب تدور بين الوكالة والامانة ، والقاعدة فيهما ان كلا من الوكيل والامين مقيد بتعليم ذلك ان معارضة الساحب في صرف الشيك واجبة الاحترام لدى البنك المسحوب عليه ولا يجوز للبنك ان يتصر ما لم يتبلغ امرا قضائيا بخلاف ذلك ، على اعتبار ان المرجع في فض المنازعات هو المحاكم فقط وليس لاية لذا فانه يجوز للبنك اعادة الشيك والامتناع عن صرفه بسبب معارضة الساحب في غير حالتي ضياع الشيك او تا هذا ما توصلنا اليه بشان تفسير المادة المطلوب تفسيرها . قرارا صدر بالاكثرية ٧ رجب سنة ١٤١٠ هـ الموافق ٣/ ٢/ ١٩٩٠م . عضو

ص 10:08 🔂 AR

# <u>البحث فى الجريدة الرسمية</u> الأردنية :

اضغط/ي على الجريدة الرسمية الأردنية

|           |                   |                                       |            | [4            | دة الرسمي        | ۲۰۰۸ - [الجريا   | ا ا ا ا ا  | 🔀 🗗 💶 عدالة |
|-----------|-------------------|---------------------------------------|------------|---------------|------------------|------------------|------------|-------------|
| وثائق وطن | المكتبة القانونية | <mark>ل الهاتف</mark> الجريدة الرسمية | ىسىرىة دلي | القرارات التف | الاتفاقيات       | الأحكام القضائية | التشاريعات | 🗙 🗗 🗕 ملف   |
|           |                   |                                       |            |               |                  |                  |            |             |
|           | -                 |                                       | . *        |               |                  |                  |            |             |
|           |                   | ملغي                                  | 🗖 معدً ل   | 🔽 سار ي       | -                |                  |            | التشريع     |
|           | رقم العدد         |                                       |            |               | 5. e -           |                  |            | اسم التسريع |
|           |                   |                                       |            |               | السفة<br>الثانية | /                |            | الرقم       |
| _         |                   |                                       |            | . 1           | التارية          |                  |            |             |
|           |                   |                                       |            |               |                  |                  |            |             |
|           |                   |                                       |            |               |                  |                  |            |             |
|           |                   |                                       |            |               |                  |                  |            |             |
|           |                   |                                       |            |               |                  |                  |            |             |
|           |                   |                                       |            |               |                  |                  |            |             |
|           |                   |                                       |            |               |                  |                  |            |             |
|           |                   |                                       |            |               |                  |                  |            |             |
|           |                   |                                       |            |               |                  |                  |            |             |
|           |                   |                                       |            |               |                  |                  |            |             |
|           |                   |                                       |            |               |                  |                  |            |             |
|           |                   |                                       |            |               |                  |                  |            |             |
|           |                   |                                       |            |               |                  |                  |            |             |
|           |                   |                                       |            |               |                  |                  |            |             |
|           |                   |                                       |            |               |                  |                  |            |             |
|           |                   |                                       |            |               |                  |                  |            |             |
|           |                   |                                       |            |               |                  |                  |            |             |
|           |                   |                                       |            |               |                  |                  |            |             |
|           |                   |                                       |            |               |                  |                  |            |             |
|           |                   |                                       |            |               |                  |                  | AR         | ص 10:24 👩 🚺 |
|           |                   |                                       |            |               |                  |                  |            | *           |

الخطوة الثانية :

اختار/ي رقم التشريع و السنة كما هو مبين

|           |                   |                 |             |                    | Ш. т.      | lla w           |               |         |           |
|-----------|-------------------|-----------------|-------------|--------------------|------------|-----------------|---------------|---------|-----------|
|           |                   |                 |             | [4                 | ده الرسمي  | ۲۰۰ - [الجري    | ه اصدار ۲/۱   | ے عدال  |           |
| وثائق وطن | المكتبة القانونية | الجريدة الرسمية | دليل الهاتف | القرارات التفسيرية | الاتفاقيات | لآحكام القضائية | التشريعات ا   | ملف     | - 8 ×     |
|           |                   |                 |             |                    |            |                 |               |         |           |
|           | -                 |                 |             |                    |            |                 |               |         |           |
|           |                   | فى              | دً ل 🗖 مل   | 🔽 ساری 🔄 معا       | -          |                 |               | _       | التشريع   |
|           | _                 | -               |             |                    |            |                 |               |         | اسم التشر |
|           | رقم العدد         | 20              | 07          |                    |            | / 105           |               | - ~     | - ,<br>   |
|           |                   | 20              | <i>.</i> ,  |                    |            | / 105           |               |         | . در نم   |
| آم        | الصفد             |                 |             | . 7                | اللار يك   |                 |               | الاسم   |           |
| -         | ***               |                 |             |                    | ىنە ٢٠٠٧   | دَرفَم ١٠٥ اس   | لمركات المعفا | ظام الت | i i       |
|           |                   |                 |             |                    |            |                 |               | · ·     |           |
|           |                   |                 |             |                    |            |                 |               |         |           |
|           |                   |                 |             |                    |            |                 |               |         |           |
|           |                   |                 |             |                    |            |                 |               |         |           |
|           |                   |                 |             |                    |            |                 |               |         |           |
|           |                   |                 |             |                    |            |                 |               |         |           |
|           |                   |                 |             |                    |            |                 |               |         |           |
|           |                   |                 |             |                    |            |                 |               |         |           |
|           |                   |                 |             |                    |            |                 |               |         |           |
|           |                   |                 |             |                    |            |                 |               |         |           |
|           |                   |                 |             |                    |            |                 |               |         |           |
|           |                   |                 |             |                    |            |                 |               |         |           |
|           |                   |                 |             |                    |            |                 |               |         |           |
|           |                   |                 |             |                    |            |                 |               |         |           |
|           |                   |                 |             |                    |            |                 |               |         |           |
|           |                   |                 |             |                    |            |                 |               |         |           |
|           |                   |                 |             |                    |            |                 |               |         |           |
|           |                   |                 |             |                    |            |                 |               |         |           |
|           |                   |                 |             |                    |            |                 |               |         |           |
|           |                   |                 |             |                    |            |                 |               |         |           |
|           |                   |                 |             |                    |            |                 |               |         |           |
|           |                   |                 |             |                    |            |                 |               |         |           |

ص 10:25 🔂 💽

الخطوة الثالثة :

يظهر لديك/ي النتيجة التالية ثم اضغط اطبع

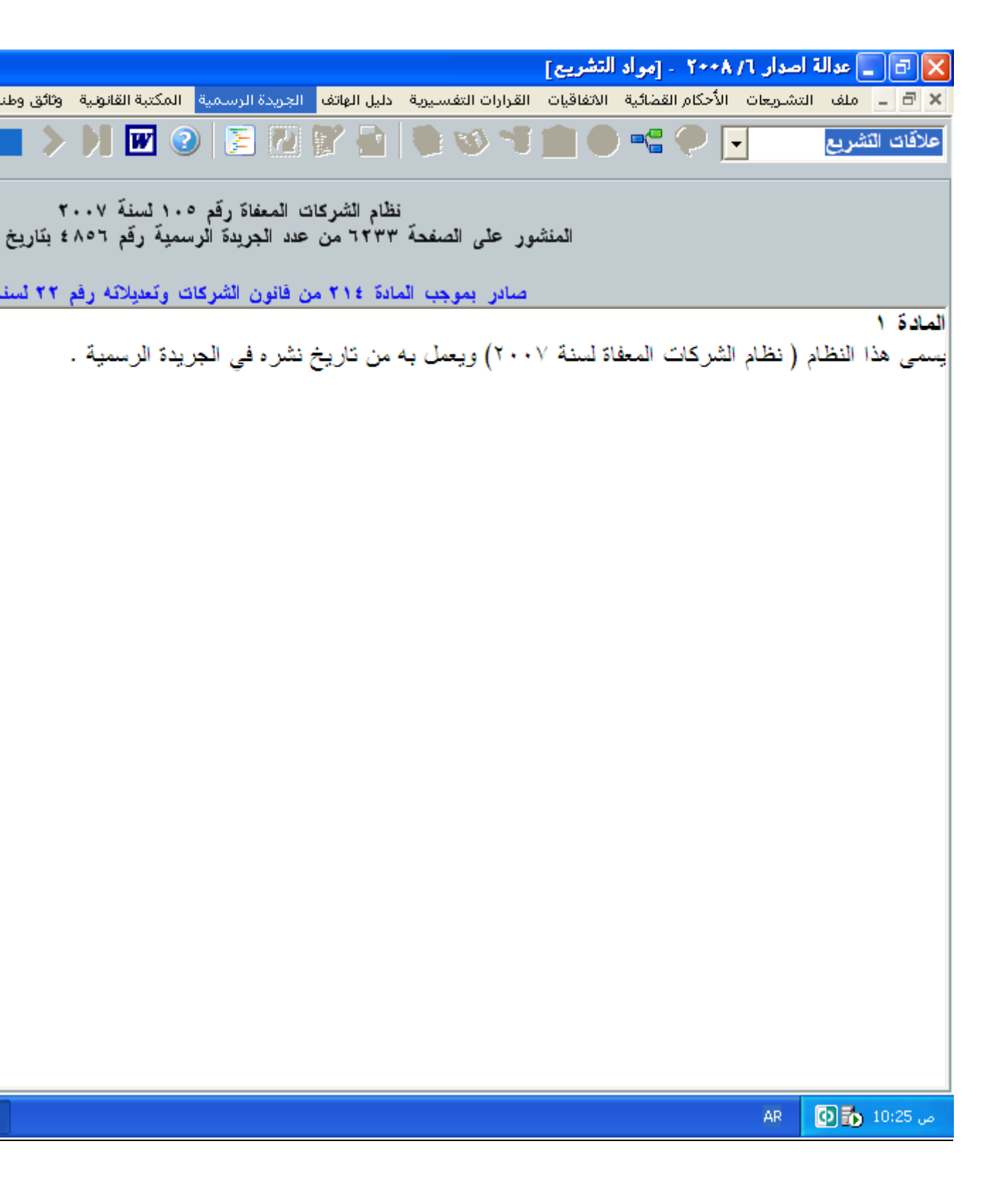

الخطوة الرابعة :

يظهر لديك/ي النتيجة كاملة

|                                                                                                    | اصدار ٦/ ٢٠٠٨ - [مواد التشريح]                                                           | 🔀 🔁 💶 عدالة                         |
|----------------------------------------------------------------------------------------------------|------------------------------------------------------------------------------------------|-------------------------------------|
| القرارات التفسيرية دليل الهاتف الجريدة الرسمية المكتبة القانونية وثائق وطن<br>                                           | التشريعات الأحكام القضائية الاتفاقيات                                                    | 🗙 🗗 🗕 ملف                           |
| 📕 ≽ 🙌 🐷 📀 📜 🖗 🍞 🚔 🛸 🧐 🦈                                                                                                  |                                                                                          | علاقات التشريع                      |
| قانون الشركات وتعديلاته رقم ٢٢ لسنة ١٩٩٧<br>مور على الصفحة ٢٠٣٨ من عدد الجريدة الرسمية رقم ٢٠٤٤ بتاريخ                   | المغث                                                                                    |                                     |
| نون المعاني المخصصة لها ادناه ما لم تدل القرينة على غير ذل                                                               | ن التالية حيثما وردت في هذا القا                                                         | المادة ۲<br>أ . يكون للكلمان        |
|                                                                                                    | ة الصناعة والتجارة .                                                                     | الوزارة وزار                        |
|                                                                                                    | الصناعة والتجارة .                                                                       | الوزير وزير                         |
|                                                                                                    | ب عام الشركات .                                                                          | المراقب مراق                        |
| ر .                                                                                                    | ة مراقبة الشركات وترتبط بالوزير                                                          | الدائرة دائر                        |
| لمصرفية وفق احكام قانون البنوك النافذ المفعول .                                                                          | كة المرخصة لممارسة الاعمال ال                                                            | البنك الشر                          |
| لى للشركة الاردنية أو مركز الفرع الرئيسي للشركة الاجنبية ه                                                               | مة البداية التي يقع المركز الرئيس<br>ني.                                                 | محكمة<br>المحكمة المكا              |
| صبة ) و ( السوق ) و( المركز ) و ( متعهد التغطية ) و ( مـ<br>معاني المخصصبة لها بمقتضى قانون الاوراق المالية النافذ المفع | ت وعبارات ( المهيئة ) و ( البور<br>) حيثما وردت في هذا القانون ال                        | ب. يقصد بكلماه<br>( امين لاصدار     |
| ق والاستعاضة عنه بالنص الحالي بموجب القانون المعدل رقم                                                                   | ت هذه المادة بعد الغاء نصبها الساب<br>ا السابق كما يلي :                                 | – هکذا اصبحن<br>حیث کان نصبه        |
| هذا القانون المعاني المخصصة لها ادناه ما لم تدل القرينة على                                                              | العبارات التالية حيثما وردت في<br>وزارة الصناعة والتجارة<br>هذير الصناعة والتحارة        | يكون للكلمات و<br>الوزارة<br>الهذير |
| من مجلس الوزراء بناء على تتسبب الوزير.<br>ة المرخصة يتغطبة الأوراق المالية.                                              | روير المسلم والمبرد.<br>: مراقب الشركات المعين بقرار ا<br>الدنك المرخص اله الشركة المالد | المراقب<br>متعمد التغطية :          |
| له المرتحجة بيسية الذين يتوليان ادارة اصدارات الاسهم واسد                                                                | البلك المركسين الذي يمثل البنا<br>الشخص الطبيعي الذي يمثل البنا                          | مدير الإصدار                        |
| ق حملة اسناد القرض وتمثيلهم والدفاع عن مصالحهم.                                                                          | الشخص الذي يتولى حماية حقو                                                               | امين الاصدار :                      |
| الرئيسي للشركة الاردنية أو الفرع الرئيسي للشركة الاجنبية ض                                                               | : محكمة البداية التي يقع المركز                                                          | المحكمة                             |
|                                                                                                    | AR                                                                                       | ص 10:26 🚡 🚺                         |

الخطوة الخامسة :

مع استعراض للفهرس

|                                                                                                    | 🗙 🗗 📘 عدالة أصدار ٦/ ٢٠٠٨ - [مواد التشريح]                                                                                                    |
|----------------------------------------------------------------------------------------------------|----------------------------------------------------------------------------------------------------|
| القرارات التفسيرية دليل الهاتف الجريدة الرسمية المكتبة القانونية وثائق وطن                                                                                                    | 🗙 🗗 💶 ملف التشريعات الأحكام القضائية الاتفاقيات                                                                                                    |
| <b>-</b> > M 🗹 📀 💽 🖓 🍞 🔒 🔍 🧐                                                                                                    | علاقات التشريع 🗨 🗭 💼 💼                                                                                                    |
| قانون الشركات وتعديلاته رقم ٢٢ لسنة ١٩٩٧<br>تمور على الصفحة ٢٠٣٨ من عدد الجريدة الرسمية رقم ٢٠٤٤ بتاريخ                                                                                                    | المنث                                                                                                    |
| الفصل الثاني<br>لة التضامن وعلاقة الشركاء ببعضهم وبالغير                                                                                                    | ادارة شىرك                                                                                                    |
| لتضامن ويحدد عقد الشركة اسماء الشركاء المفوضين بادارتهـ<br>عمال الشركة وفقاً لاحكام هذا القانون والانظمة الصــادرة بموج<br>بعقد الشركة، ولا يجوز له تقاضي مكافاة او اجر عن عمله فــ<br>توقيع عنها يعتبر وكيلاً عن الشركة تلتزم الشركة بالاعمال الت<br>كان الشريك غير مفوض وقام باي عمل باسم الشركة فتلتزم ال<br>لمطالبة بالتعويض عن جميع الخسائر والاضرار التي قد تلحق | المادة ١٧ شريك ان يشترك في ادارة شركة ا<br>وصلاحياتهم وعلى الشخص المفوض ان يقوم با<br>الصلاحيات المفوضة اليه والحقوق الممنوحة له<br>بموافقة باقي الشركاء.<br>ب. كل شريك مفوض بادارة شركة التضامن وال<br>عنها وبالآثار المترتبة على هذه الاعمال، اما اذا<br>حسن النية بهذا العمل وتعود على هذا الشريك با<br>العمل. |
|                                                                                                    | ص 10:27 🚮 🚺 🗛                                                                                                    |
|                                                                                                    |                                                                                                    |

البحث في النماذج :

الخطوة الاولى :

#### تحديد النوع (النموذج)

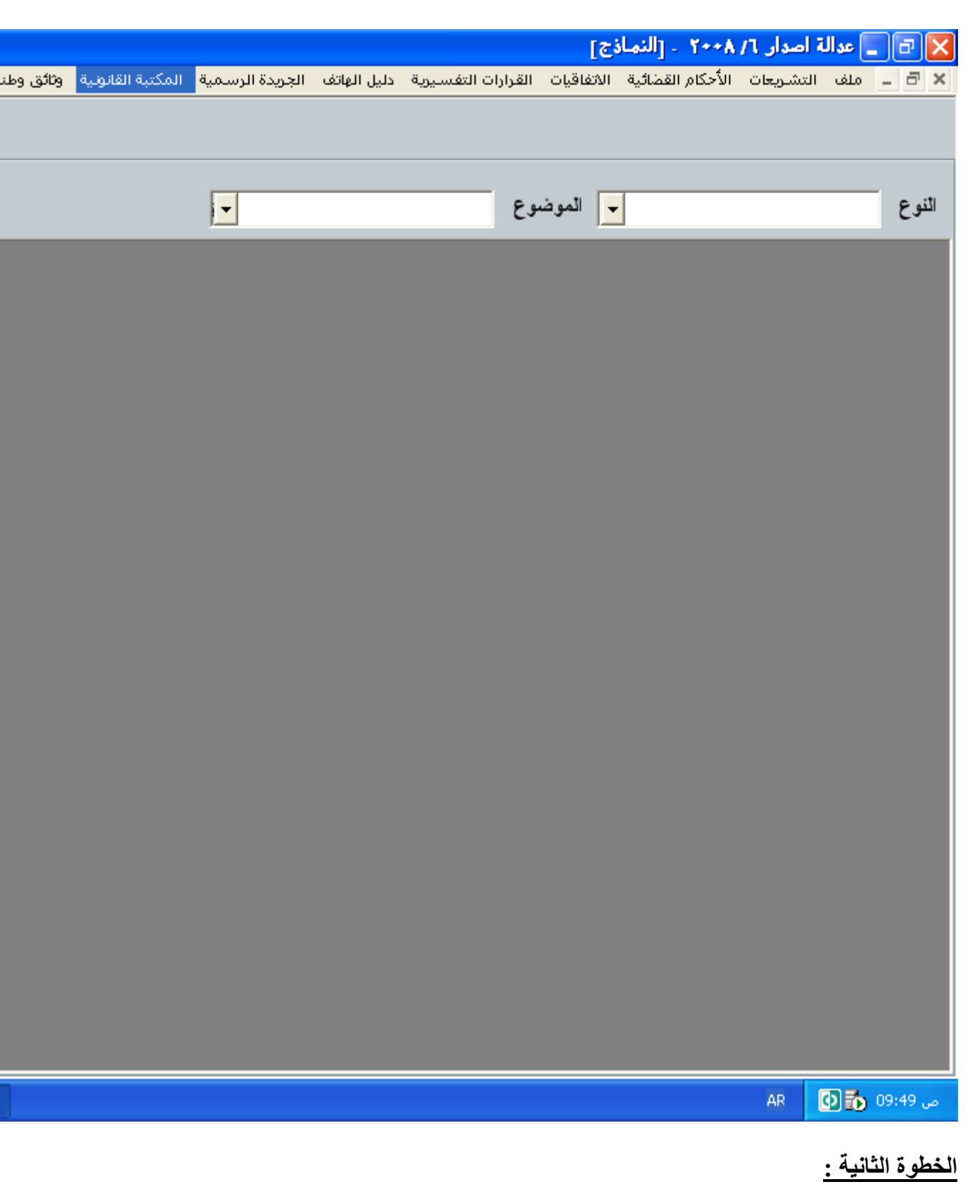

اختيار النوع مثال (عقود)

| <ul> <li>× • • منه التشريات الأدكام القمائية الافاقات الفرارات التفسيرية ذليل الهائة الجريدة الرسمية المكتبة القافوية وثائق وظ</li> <li>الترع</li> <li>الترع</li> <li>الترع</li> <li>الترع مؤتة</li> <li>واقع مؤتة</li> <li>مؤتة موات</li> <li>واقع مؤتة</li> <li>واقع مؤتة</li> <li>واقع مؤتة</li> <li>واقع مؤتة</li> <li>مؤتة مؤتة</li> <li>مؤتة مؤتة مؤتة</li> <li>مؤتة مؤتة مؤتة</li> <li>مؤتة مؤتة مؤتة مؤتة</li> <li>مؤتة مؤتة مؤتة مؤتة مؤتة</li> <li>مؤتة مؤتة مؤتة مؤتة مؤتة مؤتة مؤتة مؤتة</li></ul>                                                                                                    |           |                   |                 |             |                    | 3]         | ۲۰۰۸ - [النمان   | ا ا ا ا ا | عد ال             | JJX     |
|----------------------------------------------------------------------------------------------------|-----------|-------------------|-----------------|-------------|--------------------|------------|------------------|-----------|-------------------|---------|
| ر بر بر بر<br>بر<br>بر<br>بر<br>بر<br>بر<br>بر<br>بر<br>بر<br>بر                                                                                                    | وثائق وطن | المكتبة القانونية | الجريدة الرسمية | دليل الهاتف | القرارات التفسيرية | الاتفاقيات | الأحكام القضائية | التشريعات | ملف               | - 8 ×   |
| لی بی بی بی بی بی بی بی بی بی بی بی بی بی                                                                                                    |           |                   |                 |             |                    |            |                  |           |                   |         |
| لی بی بی بی بی بی بی بی بی بی بی بی بی بی                                                                                                    |           |                   |                 |             |                    |            |                  |           |                   |         |
| <ul> <li>• • • • • • • • • • • • • • • • • • •</li></ul>                                                                                                    |           |                   |                 |             | e.                 | 5 N        | 1                |           | 1                 | 0.11    |
| ن بن بن بن بن بن بن بن بن بن بن بن بن بن                                                                                                    |           |                   |                 |             | وع                 | ◄ الموت    |                  |           | -1.11             | الدوع   |
| ی<br>ب<br>ب<br>ب                                                                                                    |           |                   |                 |             |                    | <u>^</u>   | ļ                | فات       | قلبات<br>قائمة بد |         |
| ی می در بید<br>بی می در<br>بی می در بید<br>بی می در<br>بی می در<br>بی می می در<br>بی می در<br>بی می می در<br>بی می در<br>بی می می می می در<br>بی می می می می در<br>بی می می می می می می می می می می می می می                                                                                                    |           |                   |                 |             |                    |            |                  | متئناف    | ۔۔<br>لوائح اس    |         |
| عود<br>بری<br>بری<br>بری<br>بری<br>بری<br>بری<br>بری<br>بری<br>بری<br>بری                                                                                                    |           |                   |                 |             |                    | ≡          |                  | رعية      | لو ائح ش          |         |
| ی 1.2 • • • • • • • • • • • • • • • • • • •                                                                                                    |           |                   |                 |             |                    |            |                  | حطيه      | مدکر ات<br>عقد د  |         |
| In the set of the set of the |           |                   |                 |             |                    |            |                  | عو ی      | لو ائح د          |         |
| AI (1) (1) (1) (1) (1) (1) (1) (1) (1) (1)                                                                                                    |           |                   |                 |             |                    | ~          |                  | وات       | ستدعاء            |         |
| AI (1) (1) (1) (1) (1) (1) (1) (1) (1) (1)                                                                                                    |           |                   |                 |             |                    |            |                  |           |                   |         |
| AR (2) 19:50 (* 2)                                                                                                    |           |                   |                 |             |                    |            |                  |           |                   |         |
| Image: Sector Sector                           |           |                   |                 |             |                    |            |                  |           |                   |         |
| ۲         ۲         ۲         20         20         20         20         20         20         20         20         20         20         20         20         20         20         20         20         20         20         20         20         20         20         20         20         20         20         20         20         20         20         20         20         20         20         20         20         20         20         20         20         20         20         20         20         20         20         20         20         20         20         20         20         20         20         20         20         20         20         20         20         20         20                                                                                                    |           |                   |                 |             |                    |            |                  |           |                   |         |
| AR (9:50 v 50)                                                                                                    |           |                   |                 |             |                    |            |                  |           |                   |         |
| AR (09:50 v                                                                                                    |           |                   |                 |             |                    |            |                  |           |                   |         |
| AR 100 100 09:50 vo                                                                                                    |           |                   |                 |             |                    |            |                  |           |                   |         |
| مر 19:50 و 10 10 10 10 10 10 10 10 10 10 10 10 10                                                                                                    |           |                   |                 |             |                    |            |                  |           |                   |         |
| می 09:50 💽 💽 وی ک                                                                                                    |           |                   |                 |             |                    |            |                  |           |                   |         |
| مر 09:50 🏠 09:50                                                                                                    |           |                   |                 |             |                    |            |                  |           |                   |         |
| می 09:50 کی 101                                                                                                    |           |                   |                 |             |                    |            |                  |           |                   |         |
| مى 09:50 يۇ 10                                                                                                    |           |                   |                 |             |                    |            |                  |           |                   |         |
| مې 09:50 کې 💽 10                                                                                                    |           |                   |                 |             |                    |            |                  |           |                   |         |
| مې 09:50 کې 💽 کې                                                                                                    |           |                   |                 |             |                    |            |                  |           |                   |         |
| من 09:50 🏠 09:50                                                                                                    |           |                   |                 |             |                    |            |                  |           |                   |         |
| من 09:50 🏠 09:50                                                                                                    |           |                   |                 |             |                    |            |                  |           |                   |         |
| من 09:50 🏠 🚺 09:50                                                                                                    |           |                   |                 |             |                    |            |                  |           |                   |         |
| من 09:50 🔂 🔂 AR                                                                                                    |           |                   |                 |             |                    |            |                  |           |                   |         |
|                                                                                                    |           |                   |                 |             |                    |            |                  | AR        | 0 6               | ص 09:50 |

الخطوة الثالثة :

تحديد نوع العقد

|           |                   |                 |             |                    | [23                     | ۔ [النہار          | Y++A    | ة اصدار 1/ | _ عدال |                |
|-----------|-------------------|-----------------|-------------|--------------------|-------------------------|--------------------|---------|------------|--------|----------------|
| وثائق وطن | المكتبة القانونية | الجريدة الرسمية | دليل الهاتف | القرارات التفسيرية | الاتفاقيات              | القضائية           | الأحكام | التشريعات  | ملف    | - 8 ×          |
|           |                   |                 |             |                    |                         |                    |         |            |        |                |
|           |                   |                 |             |                    |                         |                    |         |            |        |                |
|           |                   |                 |             |                    |                         |                    |         |            |        |                |
|           |                   | -               |             | وع                 | <mark>ــ</mark>   الموظ |                    |         |            | عقود   | النوع          |
|           |                   |                 |             |                    | سوع                     | الموظ              |         |            |        | النوع          |
|           |                   |                 |             | نات                | ے<br>ض علی بین          | اعتراه             |         |            |        | عقود           |
|           |                   |                 |             |                    | <u>مَار</u>             | ييع ع              |         |            |        | عقود           |
|           |                   |                 |             |                    | <u>مَ</u> ار            | بيع ع              |         |            |        | عقود           |
|           |                   |                 |             |                    | <u>مَ</u> ار            | يىع غ              |         |            |        | عقود           |
|           |                   |                 |             |                    | <u>مَار</u>             | بيع ع              |         |            |        | عقود           |
|           |                   |                 |             |                    | <u>مَ</u> ار            | بيع غ              |         |            |        | عقود           |
|           |                   |                 |             |                    | <u>مَار</u>             | بيع ع              |         |            |        | عقود           |
|           |                   |                 |             |                    | <u>قار</u>              | ييع ع              |         |            |        | عقود           |
|           |                   |                 |             |                    | قار<br>                 | بيع ع              |         |            |        | عقود           |
|           |                   |                 |             |                    | ھار<br>ت                | يىع ع              |         |            |        | عفود           |
|           |                   |                 |             |                    | عار<br>مَار             | يىع ع              |         |            |        | عفود           |
|           |                   |                 |             |                    | تەر<br>مەر              | ييع                |         |            |        | عقود           |
|           |                   |                 |             |                    | سار<br>آمار             | يى <i>ت</i><br>سەغ |         |            |        | حصود.<br>عقد د |
|           |                   |                 |             |                    | _ر<br>فار               | سع ع               |         |            |        | عقود           |
|           |                   |                 |             |                    | ر<br>قار                | يبع ع              |         |            |        | عقود           |
|           |                   |                 |             |                    | ۔<br>فار                | يىع غ              |         |            |        | عقود           |
|           |                   |                 |             |                    | <u>مَ</u> ار            | يىع ء              |         |            |        | عقود           |
|           |                   |                 |             |                    | <u>مَ</u> ار            | يىع غ              |         |            |        | عقود           |
|           |                   |                 |             |                    | <u>مَ</u> ار            | بيع ع              |         |            |        | عقود           |
|           |                   |                 |             |                    | <u>مَ</u> ار            | يىع غ              |         |            |        | عقود           |
|           |                   |                 |             |                    | <u>مَ</u> ار            | بيع ء              |         |            |        | عقود           |
|           |                   |                 |             |                    | <u>مَ</u> ار            | بيع ع              |         |            |        | عقود           |
|           |                   |                 |             |                    | <u>مَار</u>             | يىع ء              |         |            |        | عقود           |
| 1         |                   |                 |             |                    |                         |                    |         | AR         | 0 7    | ص, 09:51       |
|           |                   |                 |             |                    |                         |                    |         |            |        |                |

# الخطوة الرابعة :

ثم استعراض العقد فيظهر لدينا بالشكل التالي ...

|                                                                               |            | - 6 🛛              |
|-------------------------------------------------------------------------------|------------|--------------------|
|                                                                               | Type a que | stion for help 👻 🗙 |
| - 🗠 -   🧶 💷 📷 🎫 🎣 🐢 ¶ 100% - 🥥   🕮 Read 🖕                                     |            |                    |
| ℤ_⊔∣≣ 🧮 ≡ ≡ +   📶 ¶4 ☷│ ☷ ோ ோ 🖅 - 🏧 - 🧕 - 💂                                   |            |                    |
|                                                                               |            | <u>^</u>           |
|                                                                               |            |                    |
| eh.com TelFax: 06 5336652 Email: info@adaleh.com عبدالة                       |            |                    |
| عقد بيع عقار                                                                  |            |                    |
|                                                                               |            |                    |
| له في يوم الموافق / / م تحرير هذا العقد بين كل                                | اذ         |                    |
| . السيد                                                                       | 1          |                    |
|                                                                               | ~          |                    |
| 2 2                                                                           | 2          |                    |
| . السيد الديني الجنسية يحمل بطاقة سخصية رقم                                   | 2          |                    |
|                                                                               |            |                    |
| يقر الطرفان باهليتهما للتعاقد واتفاقهما على مايلي :                           |            |                    |
| <ul> <li>. يمتلك الطرف الأول العقار رقم ( ) الكائن بشارع</li></ul>            | 1          |                    |
| اربعة عشر وحدة سكنية قدر ثمنه بمبلغ ( ) دينار . تبلغ مساحته ( ) متر           |            |                    |
| والضرق                                                                        |            |                    |
|                                                                               |            |                    |
|                                                                               | 2          |                    |
| . يعر الطرف الأول بانه فبص من الطرف النادي مبلغ ( ) ديدار على أن يسوى         | <u> </u>   | ~                  |
| الثاني للعفار سالف البيان .                                                   |            | ±                  |
| . يقر الطرف الأول بان العقار المبين بالبند الأول في حيازته ولم يسبق له التصرف | 3          | Ţ<br>Ţ             |
|                                                                               |            | >                  |
|                                                                               |            |                    |
| REC TRK EXT OVR Arabic (Jord                                                  |            |                    |
| 🕎 490.doc - Microsoft                                                         | AR         | ص 09:51 💽 🚺        |